## Открыть страницу https://uniortools.com

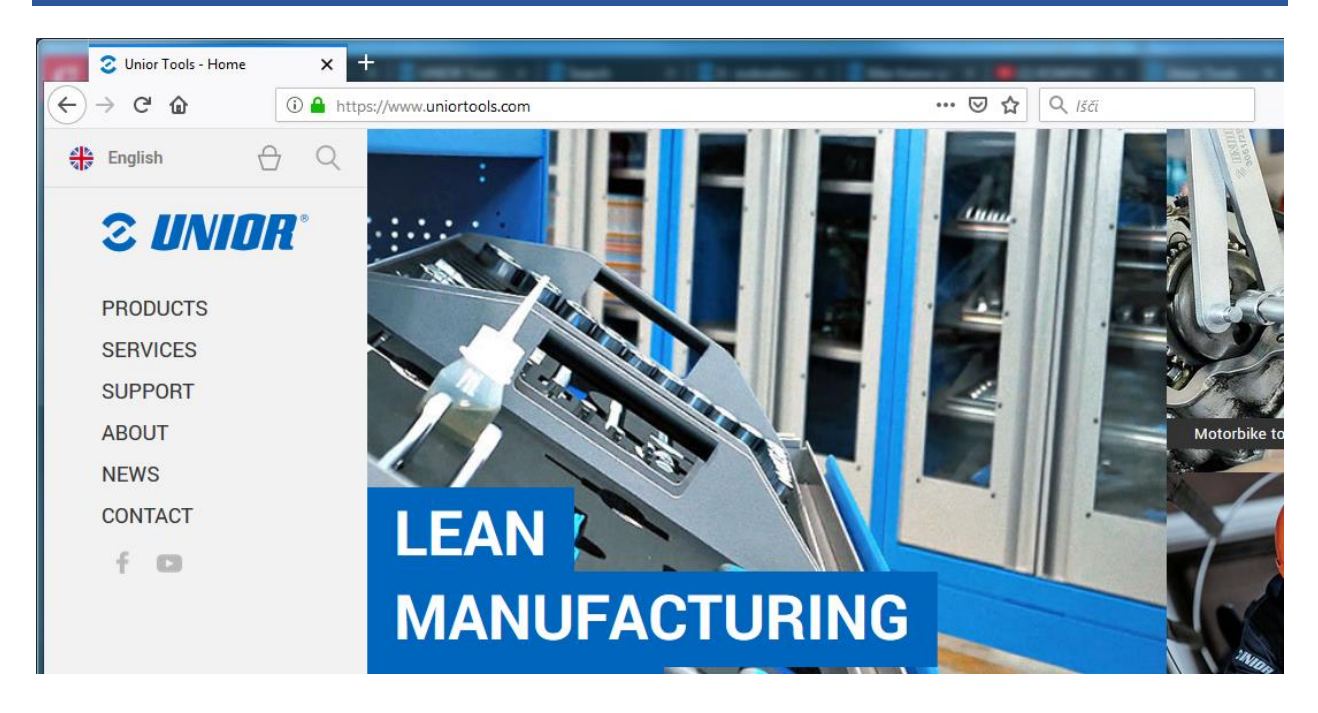

## Пролистать вниз и нажать "Логин"

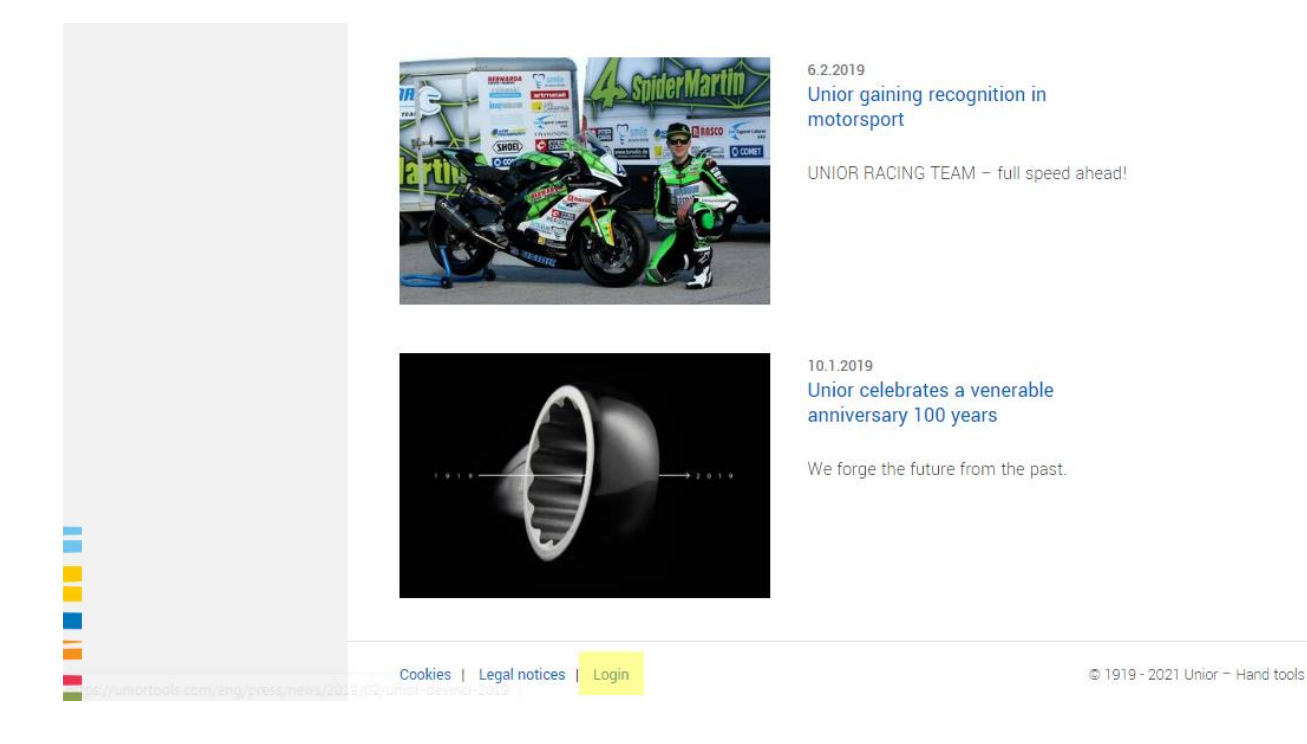

# Введите учетные данные, полученные по электронной почте, и нажмите кнопку «Войти».

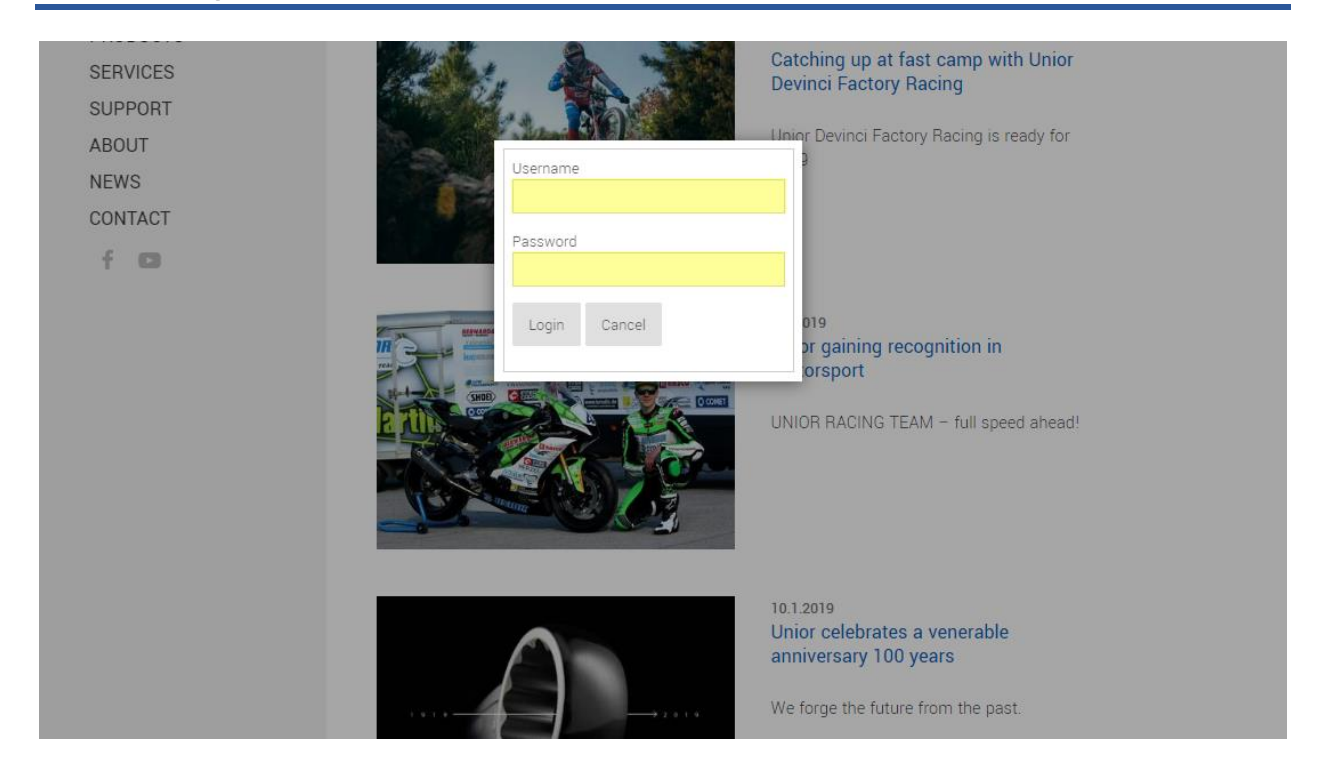

# Чтобы перейти на портал электронного обучения, нажмите «Электронное обучение» в левом меню.

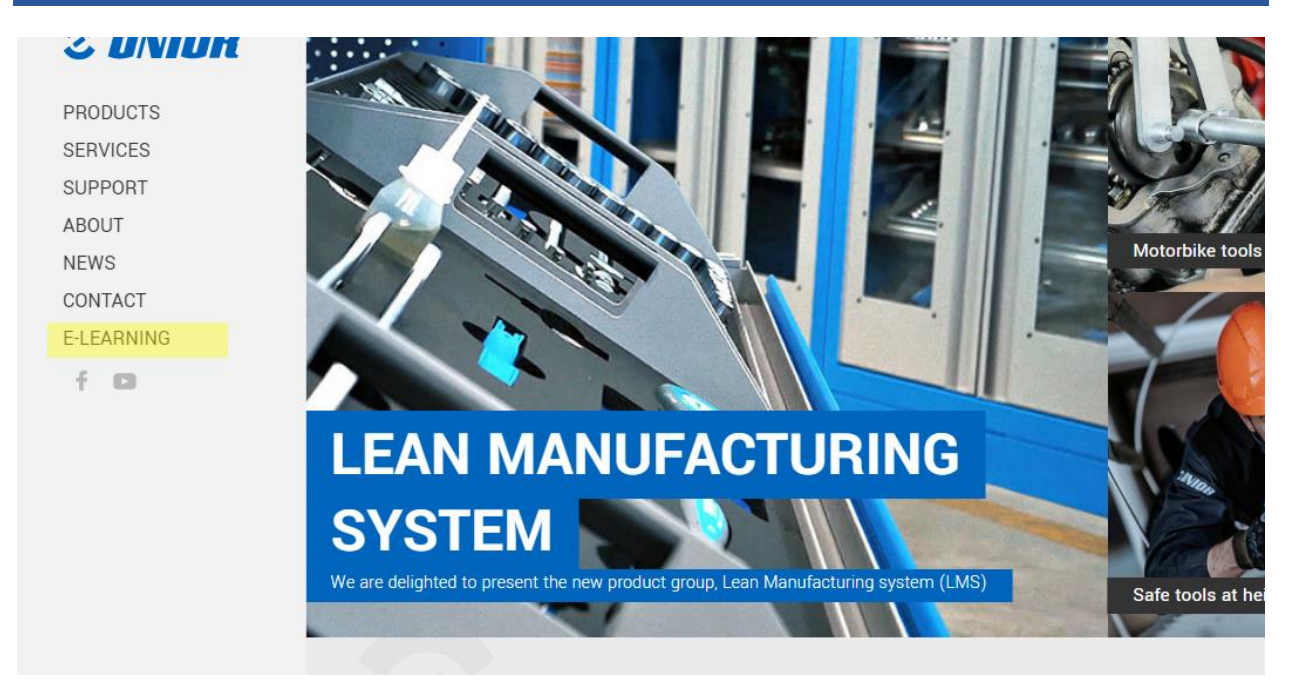

## После входа в систему вам будут

### представлены все назначенные вам классы.

NEWS CONTACT

E-LEARNING

f D

segments provide our company with a balanced portfolio of different activities.

We created this E-learning portal for you to use for free and with a purpose of informing and helping you to distribute fresh and exact information to your customers.

Upon signing an agreement we will assign you to a class, where you have to solve and achieve a valid certificates for a assigned group, which will help you promote our products and services. All assigned classes are marked with gray icon, which means certificate wasn't solved yet. Classes with gray icon have to be correctly solved, to be able to continue selling our products. Solved classes get green icon and time limited PDF certificate for that group. We are constantly creating new classes, which will become available in your E-learning account.

Thank you for being our business partner with whom we can grow and constantly seek new opportunities on the market. This is why it was our pleasure to prepare educational and strategical content, that will give you better support when addressing your customers. Hopefully you will enjoy absorbing new knowledge we have prepared for you.

| Classroom                | Certificate |
|--------------------------|-------------|
| Wrenches                 | 0           |
| Web page                 | 0           |
| NEW! Tool carriage JUMBO | 0           |

## Решенные классы отмечены зеленым

| daressing your customers. Hoperany you win enjoy absor | ong new knowledge we have prepared for you. |
|--------------------------------------------------------|---------------------------------------------|
| Classroom                                              | Certificate                                 |
| Wrenches                                               | ٠                                           |
| Web page                                               | 0                                           |
| NEW! Tool carriage JUMBO                               | ٢                                           |

## Классы, которые не решены, отмечены серым цветом, и их можно решить, просто щелкнув ссылку

CONTACT

#### E-LEARNING

fo

#### and exact information to your customers

Upon signing an agreement we will assign you to a class, where you have to solve and achieve a valid certificates for a assigned group, which will help you promote our products and services. All assigned classes are marked with gray icon, which means certificate wasn't solved yet. Classes with gray icon have to be correctly solved, to be able to continue selling our products. Solved classes get green icon and time limited PDF certificate for that group. We are constantly creating new classes, which will become available in your E-learning account.

Thank you for being our business partner with whom we can grow and constantly seek new opportunities on the market. This is why it was our pleasure to prepare educational and strategical content, that will give you better support when addressing your customers. Hopefully you will enjoy absorbing new knowledge we have prepared for you.

| Classroom                | Certificate |
|--------------------------|-------------|
| Wrenches                 | <b>I</b>    |
| Web page                 | ٢           |
| NEW! Tool carriage JUMBO | Ø           |

## Вверзу имеется информаци. Когда вы ознакомитесь с этой информацией, вы сможете решить класс на 100%

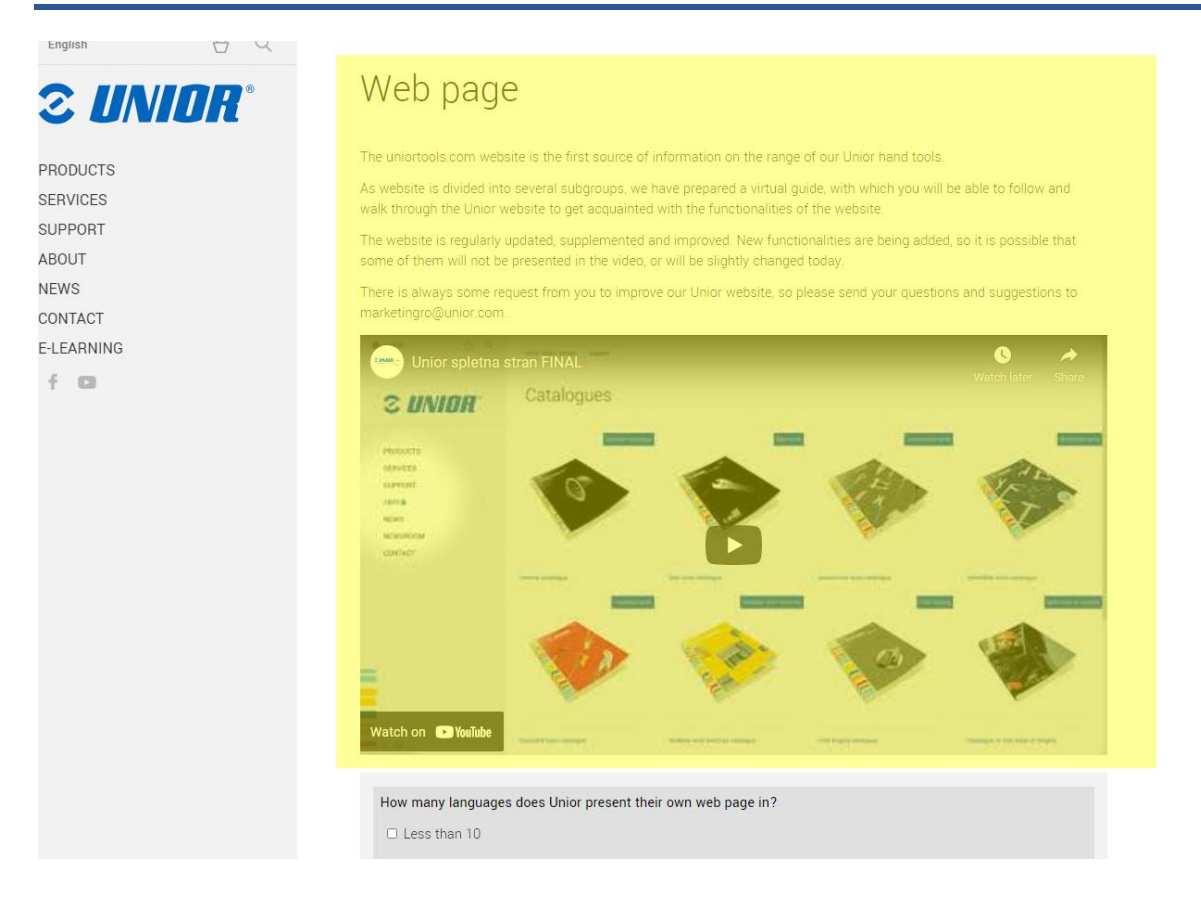

## Когда все вопросы будут решены, нажмите «Отправить анкету», чтобы отправить свои ответы.

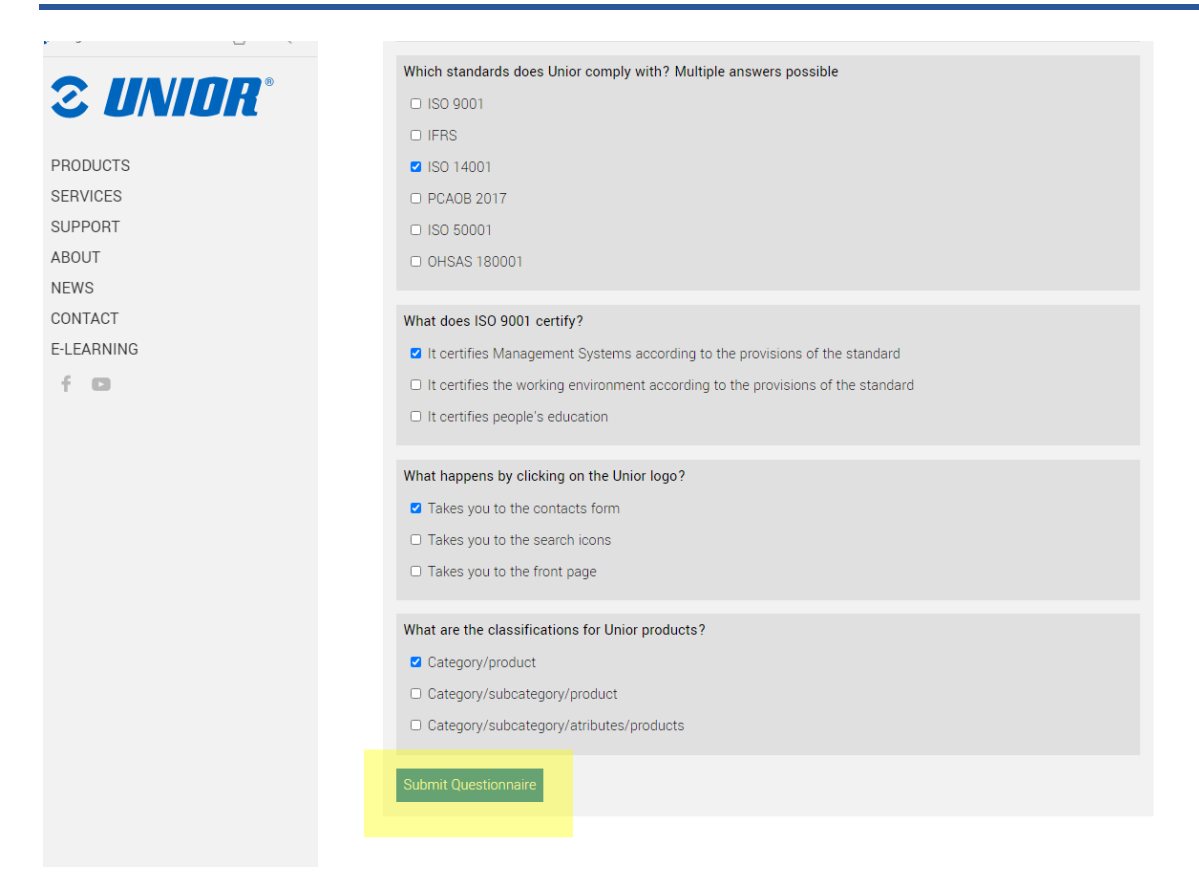

## После успешного заполнения анкеты вы можете скачать сертификат, нажав на зеленый значок.

### E-Learning

#### Welcome to Unior E-learning portal

The company ranks among world's major representatives of metal-processing industry, where it develops its success with excellent synergies and three production segments (Hand tools, Forging and Sinter parts and Special machines). All of this segments provide our company with a balanced portfolio of different activities.

We created this E-learning portal for you to use for free and with a purpose of informing and helping you to distribute fresh and exact information to your customers.

Upon signing an agreement we will assign you to a class, where you have to solve and achieve a valid certificates for a assigned group, which will help you promote our products and services. All assigned classes are marked with gray icon, which means certificate wasn't solved yet. Classes with gray icon have to be correctly solved, to be able to continue selling our products. Solved classes get green icon and time limited PDF certificate for that group. We are constantly creating new classes, which will become available in your E-learning account.

Thank you for being our business partner with whom we can grow and constantly seek new opportunities on the market. This is why it was our pleasure to prepare educational and strategical content, that will give you better support when addressing your customers. Hopefully you will enjoy absorbing new knowledge we have prepared for you.

| Classroom | Certificate |
|-----------|-------------|
| Wrenches  | 0           |

Для получения дополнительной информации и помощи, пожалуйста, напишите на почту elearning@unior.com